# 【蔵衛門御用達 Professional】 工事を共有する

このガイドでは、『蔵衛門御用達 Professional』で他のPCと工事を共有する方法をご案内します。 工事を共有するには、まず1台目のPCで工事のデータフォルダをサーバーに移行する操作が必要で す。

その後、2台目以降のPCで共有設定をします。

動作環境に関する注意

工事の共有を行う場合、『蔵衛門ドライブ』を除くWindows以外の共有接続は動作保証しておりません。 LAN直結のハードディスク装置や、LinuxOSやMacOSのサーバーは動作保証外です。

### 1台目のPC設定

『蔵衛門御用達 Professional』で作成した工事を他のPCと共有する場合、まずは工事のデー タフォルダを、ファイルサーバーに移行します。

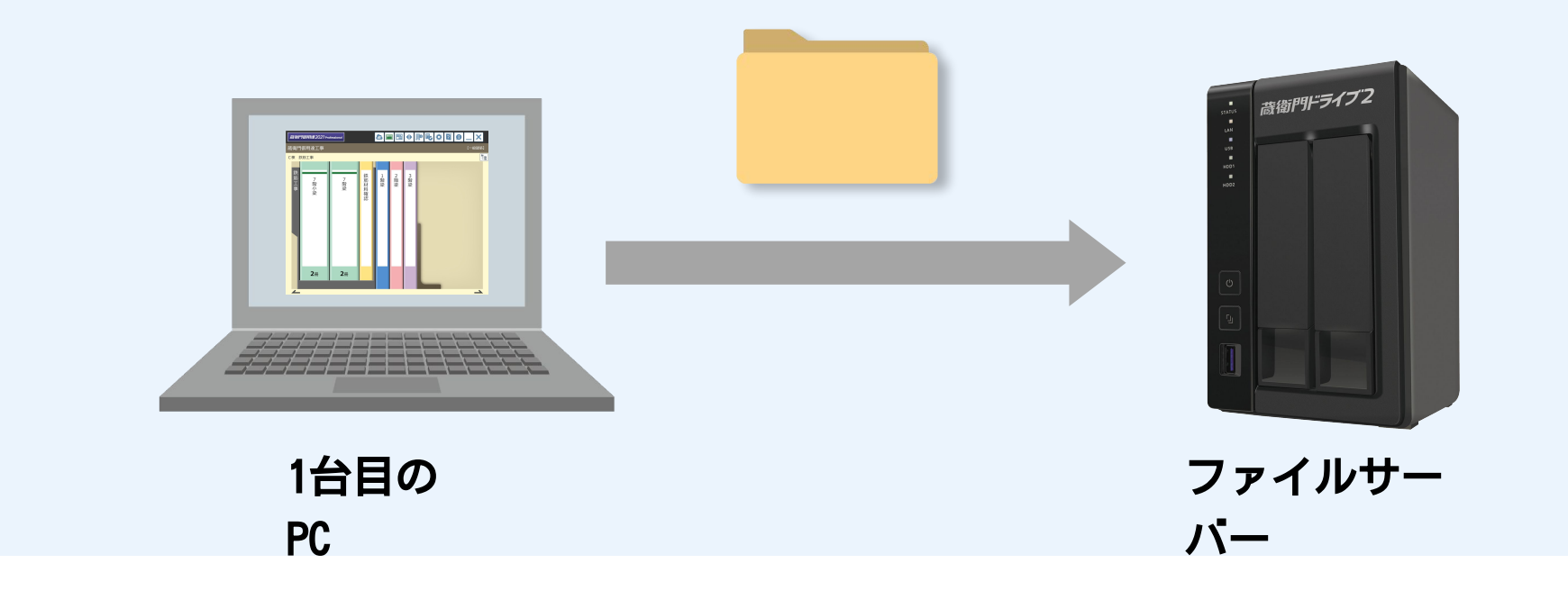

#### 2台目以降のPC設定

1台目のPC設定が終わったら、2台目のPCでファイルサーバーのデータフォルダを参照するた めの共有設定を行います。

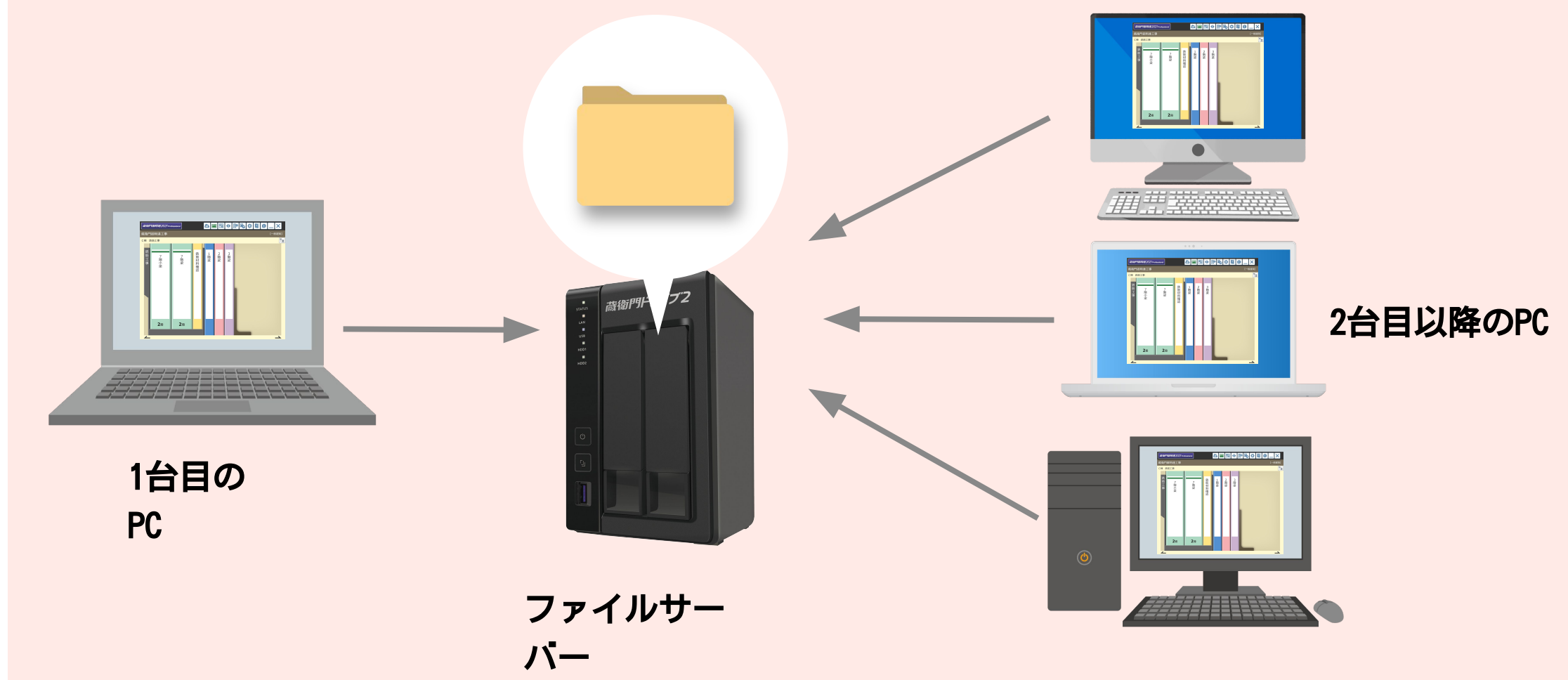

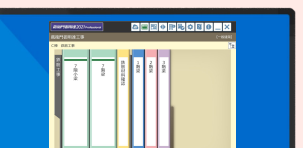

## 蔵衛門御用達の工事を共有する 1. データフォルダを作成する

#### 1台目のPC設定

他のPCと工事を共有する場合、まず最初にファイルサーバー上で"工事を共有するためのフォルダ"を 作成する必要があります。

※『蔵衛門御用達』でアルバムを共有するには、同一ネットワークで行う必要があります。 また、クラウドストレージ(Googleドライブ、OneDrive、Dropbox等)には対応しておりません。

同一ネットワーク上のファイルサーバー (Windowsサーバーや共有用パソコン等)に データ共有用フォルダを新規作成します。

※このフォルダに各工事データを格納します。 「御用達共有工事」などのわかりやすい フォルダ名がおすすめです。

| 🐣 フォルダの選択                                 | ×                                  |
|-------------------------------------------|------------------------------------|
| ← → ~ ↑ 💄 ~ KRST1-16060100 > Kuraemon 🗸 Č | ) Kuraemonの検索 。                    |
| 整理・ 新しいフォルダー                              | III · 🕐                            |
|                                           | <sub>更新日時</sub> 、 へ<br>用達共有工事<br>、 |
| フォルダー:蔵衛門共有工事                             | フォルダーの選択 キャンセル                     |

2 先ほどの「蔵衛門御用達のデータ共有用の フォルダ」に、工事フォルダを作成します。 なお、工事フォルダは、共有データを 作成するたびに新規作成してください。

以上でデータフォルダの作成は完了です。

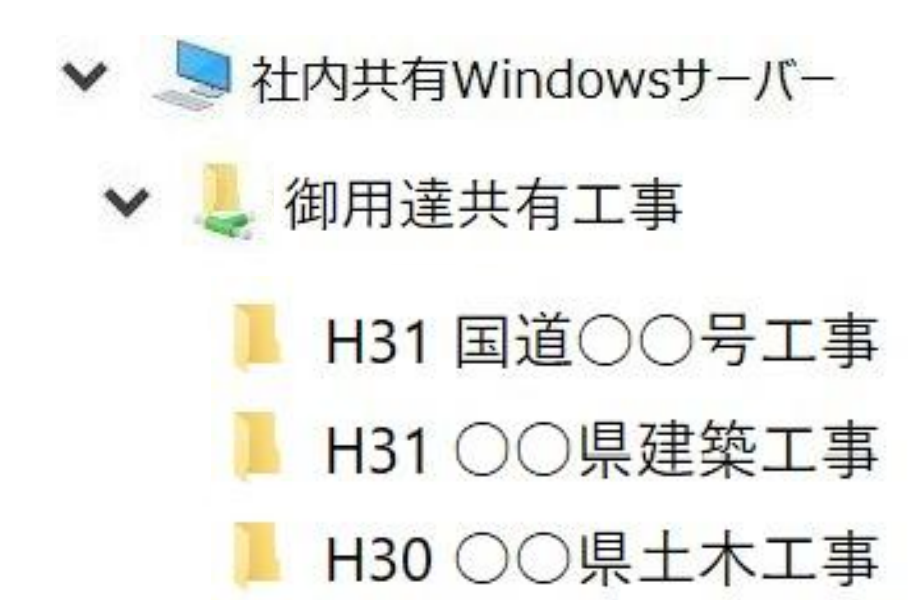

## **蔵衛門御用達の工事を共有する** 1. データフォルダを移動する

### 1台目のPC設定

#### ※本操作を行なう前に、必ず工事のバックアップをとってください

3 『蔵衛門御用達 Professional』を起動し、 共有設定をする工事を表示します。

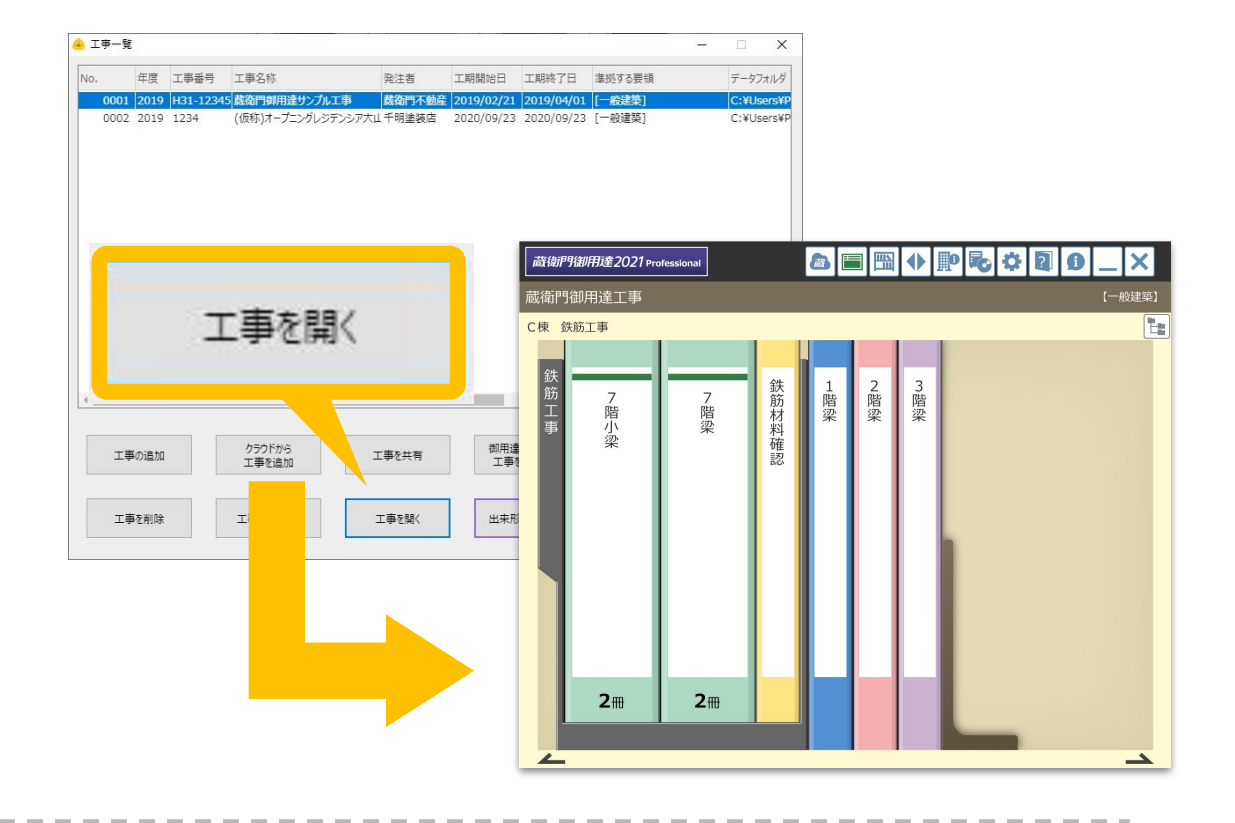

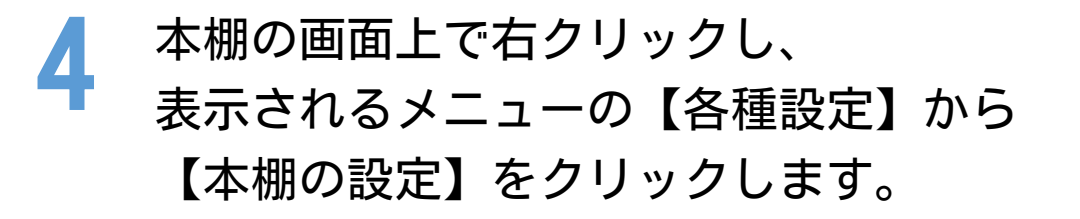

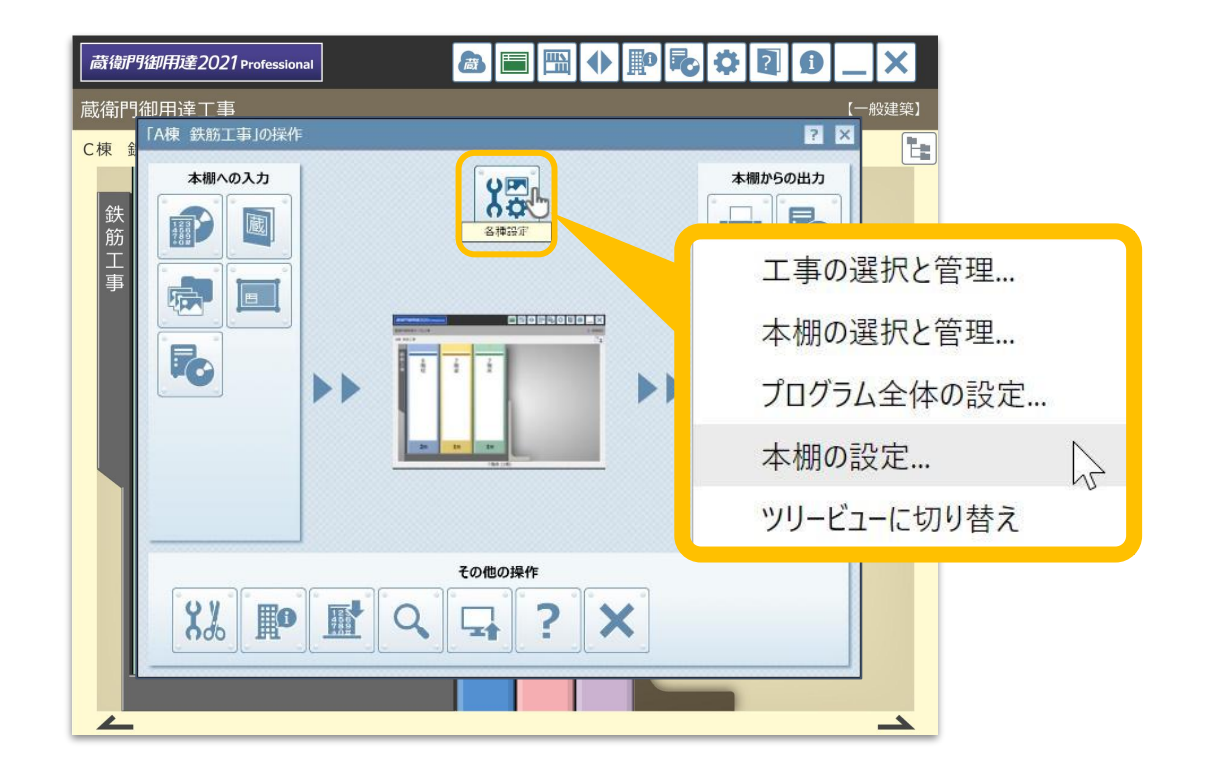

※【データフォルダを移動】がクリックできない場合、 【データフォルダを標準の場所に戻す】→【OK】を 行ってから【データフォルダを移動】をお試しください。

| 递 本棚の設定                    |                  |           | × |
|----------------------------|------------------|-----------|---|
| 工事写真情 み データフォルタ            | シックアップ 本棚のパスワード  | 5         |   |
| 本棚内のアルバムのデータを              | 別のドライブやフォルダーに移動す | マスアとができます |   |
| 1 mai 3-22 00 004-23 - 2 C |                  |           |   |
| データフォルダの場所:<br>標準の場所       |                  |           |   |
|                            | データフォルダを移動       | c[m       |   |
|                            | データフォルダを標準の場所に戻  | ġ         |   |
|                            |                  |           |   |
|                            | ОК               | キャンセル     |   |

## 蔵衛門御用達の工事を共有する 1. データフォルダを移動する

🔒 フォルダの選択 X P.02で作成したファイルサーバーの工事データフォル ← → ▼ ↑ 
KRST1-16060100 > kuraemon > 蔵衛門共有工事 > ▼ ひ Kuraemonの検索 Q 整理・ 新しいフォルダー 2 . ダを選択して(①)、【フォルダーの選択】をクリック 更新日時 🔿 ネットワーク します(2)。 SKRST1-16060100 1/03/04 19:52 👃 Kuraemon Ⅰ H31 ○○県建築工事 ./03/04 19:52 ※共有フォルダは、必ず空(から)にしてください。 2/03/04 19:52 Ⅰ H30 ○○県土木工事 ※共有するフォルダ名を「工事名」にしておくと v ( フォルダー: 蔵衛門共有工事 ひと目で管理ができるためおすすめです。

7 データフォルダの場所が変更されていることを 確認し(①)、【OK】をクリックします(②)。

6

※データフォルダの移動中は、絶対にLANケーブルを抜か ないでください。データが破損する恐れがあります。

| - 本棚の設定                                                      | × |
|--------------------------------------------------------------|---|
| 工事写真情報 データフォルダ バックアップ 本棚のバスワード                               |   |
| 本棚内のアルバムのデータを別のドライブやフォルダーに移動することができます。                       |   |
| データフォルダの場所:<br>¥¥KRST1-16060100¥kuraemon¥蔵衛門共有工事¥H30 〇〇県土木工事 |   |
|                                                              |   |
| データフォルダを移動                                                   |   |
|                                                              |   |
| データフォルダを標準の場所に戻す                                             |   |

フォルダーの選択

キャンセル

8 確認ダイアログが表示されますので、 【はい】をクリックします。

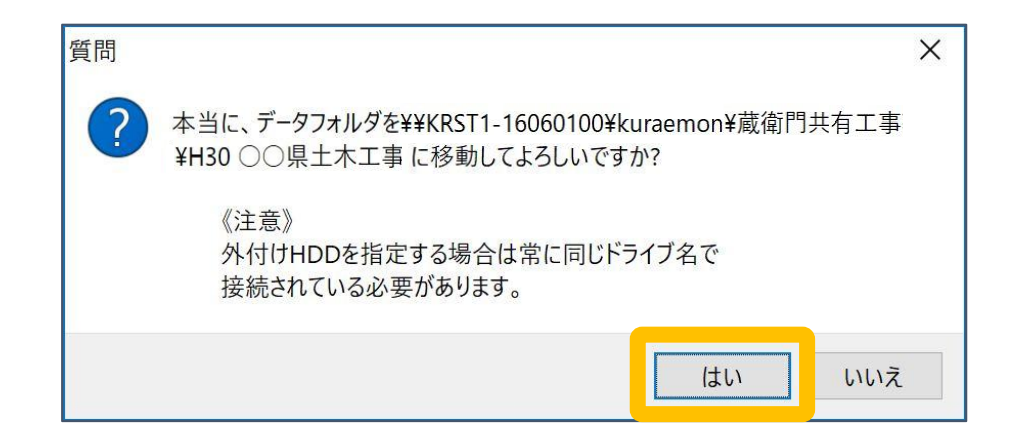

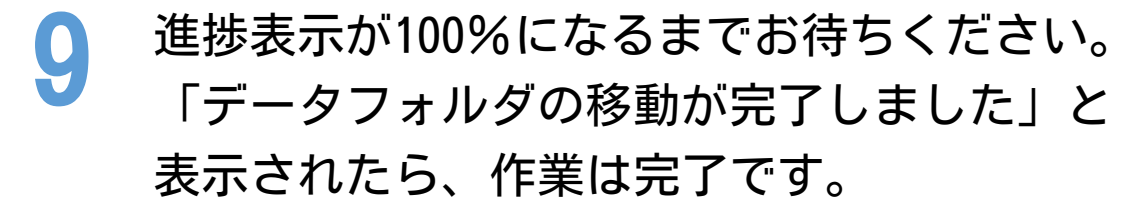

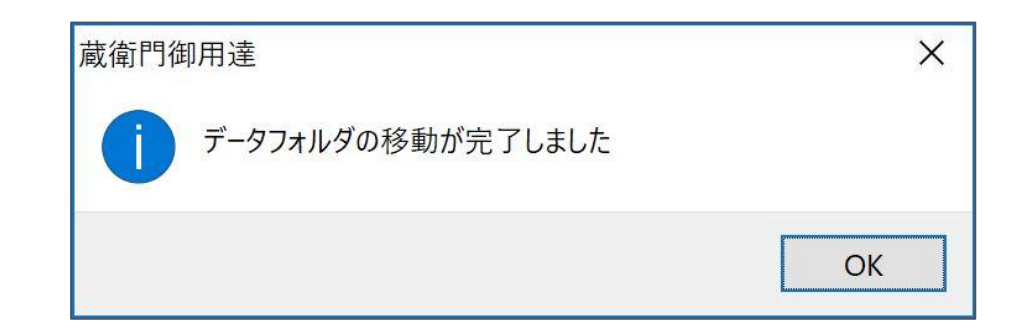

#### ファイルサーバーに保存した工事を2台目以降のPCで 読み込むには、次ページからの手順をご確認ください。

# 蔵衛門御用達の工事を共有する 2. 工事を共有する

### 2台目以降のPC設定

『蔵衛門御用達 Professional』を起動し、
 工事一覧画面を開きます。
 【工事を共有】をクリックします。

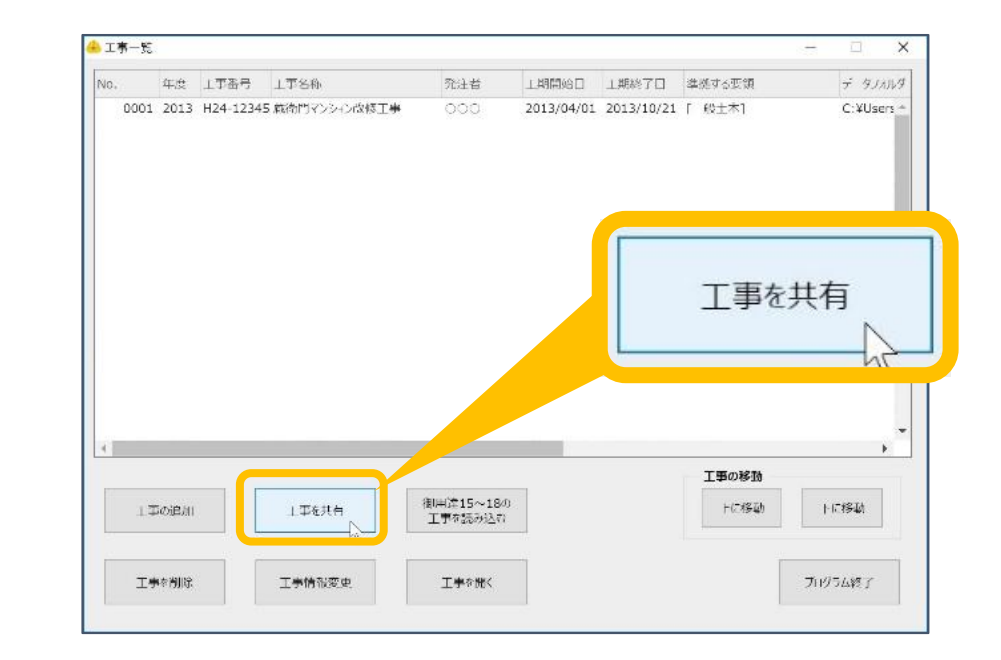

2 ファイルサーバー内の、工事のデータフォルダを 選択し(①)、【OK】をクリックします(②)。

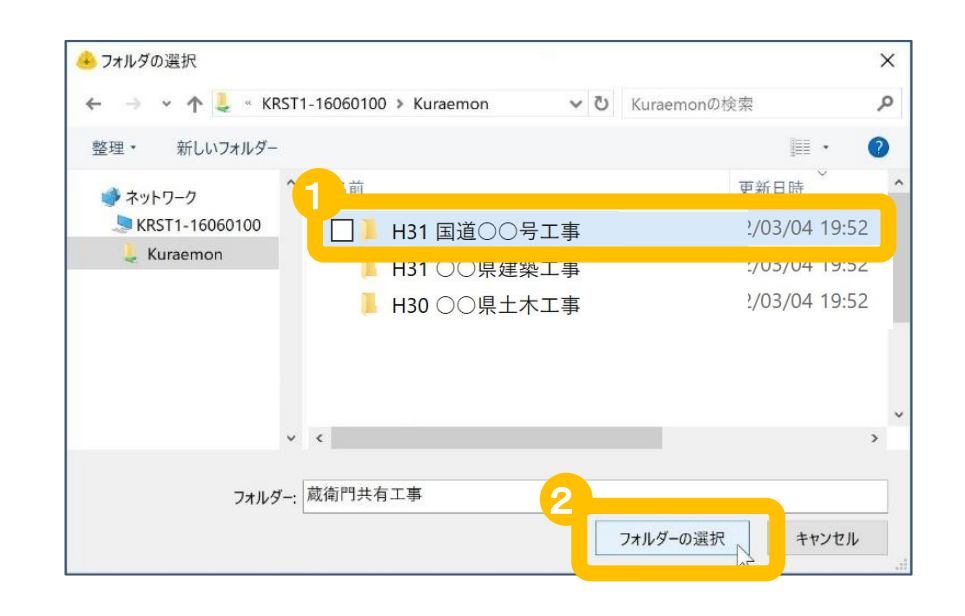

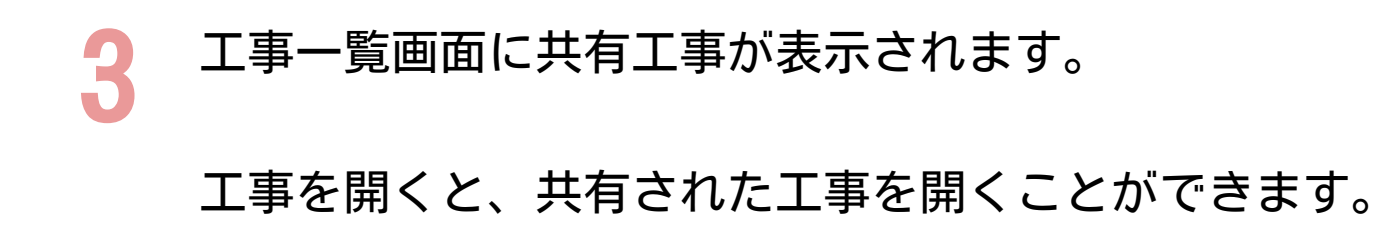

|      |      | 上爭留亏      | 工事名称           | 発注者    | 工期開始日      | 工期終了日      | 準拠する要領 | データフォルダ     |
|------|------|-----------|----------------|--------|------------|------------|--------|-------------|
| 0001 | 2013 | H24-1234  | 5 蔵御門マンション改修工事 | 000    | 2013/04/01 | 2013/10/21 | [一般土木] | C·¥LIsers + |
| 0002 | 2019 | H31-12345 | 5 蔵衛門御用達サンプル工事 | 藏衛門不動産 | 2019/02/21 | 2019/04/01 | [一般建築] | ¥¥KRST1     |

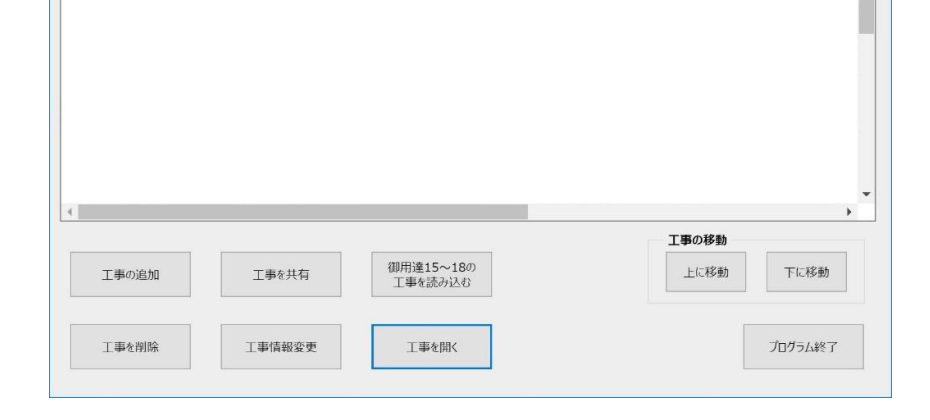